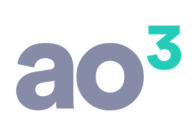

#### GMAIL (AUTENTICAÇÃO OAUTH 2.0)

#### INTRODUÇÃO

Este manual refere-se aos passos que devem ser seguidos para configurar o envio por e-mail na opção "Gmail (Autenticação OAuth 2.0)", ou seja, a conta do Gmail que será autenticada para ser utilizada como remetente no envio dos relatórios.

#### Atenção

Por enquanto é possível manter o provedor Gmail utilizando-se a opção Servidor SMTP, porém quando o processo de compatibilidade de opções de segurança (que hoje está em homologação) for liberado em ambiente de produção pelo Google, o envio dos e-mails do provedor Gmail por APP de Terceiros somente será possível se for utilizada a "Autenticação do OAuth 2.0".

Mesmo que o Google ainda não esteja obrigando a Autenticação do OAuth 2.0, recomendamos que esse processo seja feito para evitar problemas futuros.

#### COMO UTILIZAR A OPÇÃO GMAIL (AUTENTICAÇÃO OAUTH 2.0)

Em Gerenciador de Sistemas\ Utilitários \ Configurações\ aba Configuração de Envio de E-mail, no quadro "Informe como Deseja Enviar seus E-mails" selecione "Gmail (Autenticação OAuth 2.0)".

| Configurações de Rede    | Pedistros            | Internet                | Ativação          | Geral                             |
|--------------------------|----------------------|-------------------------|-------------------|-----------------------------------|
| Agendador de Rotinas     | Log de Operações     | Configuração de B       | Envio de E-mail   | eSocial/REINF                     |
| Informe como Deseia Env  | iar seus E-mails     |                         |                   | Construction of the second second |
| O Servidor SMTP          | Gmail (Aute          | enticação OAuth 2.0)    |                   |                                   |
| etanas (dunia autenticas | omo proteger sua con | ta Google Gmail utilizi | ando a Verificaça | o em duas                         |
|                          | ão).                 |                         |                   |                                   |

Inicialmente será exibida a informação que a conta do Gmail ainda não está conectada, porém não se preocupe, pois na próxima vez que for enviar um e-mail através do sistema será apresentado o aviso: "Para continuar com o envio é necessário conectar na sua conta do Gmail. Deseja conectar agora?".

| O Envio por E- | mail                                                                                                    |                                       |                                        |                                          | 5<br>1771             |     | × |
|----------------|----------------------------------------------------------------------------------------------------|---------------------------------------|----------------------------------------|------------------------------------------|-----------------------|-----|---|
|                | Para <exemplo@< td=""><td>exemplo.com&gt;</td><td></td><td></td><td></td><td></td><td>₫</td></exemplo@<> | exemplo.com>                          |                                        |                                          |                       |     | ₫ |
|                | 8                                                                                                    | Para enviar<br>Exemplo: ac            | mais de um e-mail<br>o3tech@ao3tech.co | utilize o separador<br>om; suporte@ao3ti | ';' ou ','<br>ech.com | ſ   |   |
| A              | ssunto Livro Regist                                                                                      | ro de Entradas                        |                                        |                                          |                       |     |   |
|                | Mensagem                                                                                                 |                                       |                                        |                                          |                       |     |   |
|                | Para: Cont                                                                                               | ato                                   |                                        |                                          | 1                     | s.: |   |
|                | () P                                                                                                    | ara continuar o e<br>mail. Deseja con | envio é necessário<br>ectar agora?     | conectar na sua c<br><u>S</u> im         | onta do               |     |   |
|                | Anexar                                                                                                   | Exduir                                |                                        |                                          |                       | _   |   |
|                | Carregando                                                                                               | configurações                         |                                        |                                          |                       |     |   |
| Enviar         | Salvar                                                                                                   | Ajuda                                 | Sair                                   |                                          |                       |     |   |

Ao clicar em Sim, você será direcionado para uma página de login do Google contendo um passo a passo para se autenticar. Veja abaixo o passo a passo:

1º - Escolha a conta do Gmail. Caso a conta não seja carregada na tela, clique em "Usar outra Conta".

2º - Digite a senha e clique em "Próxima".

| G Fazer login com o Google       |                       |             |        |
|----------------------------------|-----------------------|-------------|--------|
| Equipe<br>equipeteste            | e Teste<br>mgc@gmail. | com         |        |
| Digite sua senha                 |                       |             |        |
| Mostrar senha  Esqueceu a senha? |                       | Próxima     |        |
|                                  |                       |             | _      |
| Português (Brasil)  ▼            | Ajuda                 | Privacidade | Termos |

3º - Enquanto a compatibilidade de opções de segurança está em homologação, será informado que o Google não verificou este App. Clique em "Ocultar Avançado" e "Acessar ao3 (não seguro)".

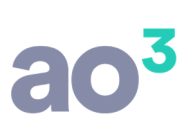

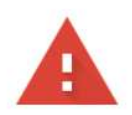

### O Google não verificou este app

O app está solicitando acesso a informações confidenciais na sua Conta do Google. Não é recomendado usá-lo até que o desenvolvedor (<u>GCP\_Product\_Production@ao3tech.com</u>) faça a verificação com o Google.

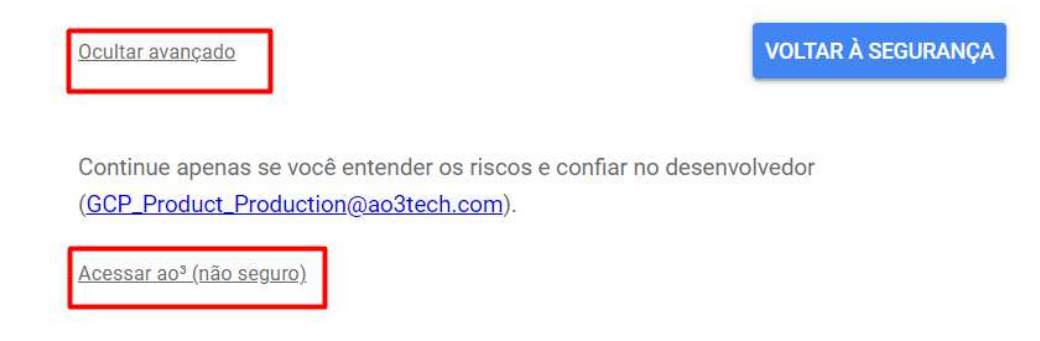

4º - Conceda permissão clicando em "Permitir".

| para prosseguir para ao <sup>3</sup>                           |              |
|----------------------------------------------------------------|--------------|
|                                                                |              |
| Conceder permissão ao a<br>ao <sup>3</sup>                     | рр           |
| e Enviar e-mail no seu nome                                    | ~            |
| Negar Per                                                      | rmitir       |
| Termos de Serviço do app ao <sup>a</sup> antes de usa-lo       | 0.           |
|                                                                |              |
| Co<br>Termos de Serviço do app ao <sup>3</sup> antes de usa-lo | rmitir<br>D. |

5º - Confirme as escolhas de permissão e clique em "Permitir".

| Confirme                                                                                     | e suas esc                                                | olhas                            |  |
|----------------------------------------------------------------------------------------------|-----------------------------------------------------------|----------------------------------|--|
| c equipe                                                                                     | testemgc@gmail                                            | .com                             |  |
| Você está permitindo<br>seguinte:                                                            | o que o app a                                             | 0 <sup>3</sup> faça o            |  |
| Enviar e-mail no se                                                                          | eu nome                                                   |                                  |  |
| Confirme se o app ad                                                                         | o³ é confiável                                            |                                  |  |
| Você pode estar compart<br>confidenciais com esse s<br>app ao <sup>3</sup> lidará com seus o | tilhando informa<br>site ou app. Para<br>dados, revise os | ções<br>saber como o             |  |
| Termos de Serviço e as<br>Você pode ver ou remove<br>na sua Conta do Google                  | Políticas de Pri<br>er o acesso a qua                     | vacidade dele.<br>alquer momento |  |
| Saiba quais são os risco                                                                     | OS                                                        |                                  |  |
| Cancelar                                                                                     |                                                           | Permitir                         |  |

Feito isso será apresentada uma tela contendo o aviso abaixo. Feche a página.

"Received verification cedo. You man now close this windows".

Quando a página for fechada, você voltará automaticamente para o sistema MGC que apresentará um aviso que o e-mail foi enviado.

A partir disso, nos próximos envios de e-mail não apresentará mais as telas acima, e em Gerenciador de Sistemas\ Utilitários\ Configurações, aba "Configuração de Envio de E-mail", apresentará "A conta Gmail está conectada".

| Configurações de Reg    | le G         | enistros    | Internet               | Ativação           | Geral         |
|-------------------------|--------------|-------------|------------------------|--------------------|---------------|
| Agendador de Rotinas    | Log de Or    | perações    | Configuração de        | Envio de E-mail    | eSocial/REINF |
| Informe como Deseia Er  | viar seus E- | mails       |                        |                    |               |
| O Servidor SMTP         | ۲            | Gmail (Aute | nticação OAuth 2.0     | )                  |               |
| Clique aqui para saber  | como proteg  | er sua cont | ta Google Gmail utili: | zando a verificaçã | o em duas     |
| etapas (dupla autentica | ação).       |             |                        |                    |               |

### PROCESSO ABORTADO OU TEMPO LIMITE DE LOGIN DA CONTA FOI EXCEDIDO

Se a resposta da pergunta "Para continuar com o envio é necessário conectar na sua conta do Gmail. Deseja conectar agora?" for Sim, porém nenhuma ação for realizada dentro de um minuto e trinta segundos, ou se o processo de autenticação for abortado em qualquer passo, o sistema apresentará o aviso abaixo.

| Envio por | E-mail  | <exemplo@e< th=""><th>xemplo.com&gt;</th><th></th><th></th><th></th><th></th><th>×</th></exemplo@e<> | xemplo.com>                                          |                                                    |                                        |                                   |     | × |
|-----------|---------|----------------------------------------------------------------------------------------------------|------------------------------------------------------|----------------------------------------------------|----------------------------------------|-----------------------------------|-----|---|
|           |         | 8                                                                                                    | Para enviar<br>Exemplo: ac                           | mais de um e⊣<br>o3tech@ao3te                      | nail utilize o sepa<br>ch.com; suporte | arador ';' ou ','<br>@ao3tech.com |     |   |
|           | Assunto | Livro Registro                                                                                       | o de Entradas                                        |                                                    |                                        |                                   |     |   |
|           |         | Mensagem                                                                                             |                                                      |                                                    |                                        |                                   |     |   |
|           |         | Para: Contat                                                                                         | to                                                   |                                                    |                                        |                                   | _ ^ |   |
|           |         | AVISO GO SI                                                                                          | Não foi possíve<br>Excedeu o temp<br>autenticação fo | el enviar o e-m<br>po para realiza<br>pi abortado. | ail:<br>r o login ou o p               | processo de                       | ×   |   |
|           |         | Anexar                                                                                               | Excluir                                              |                                                    |                                        | ОК                                |     |   |
|           |         | Enviando e-m                                                                                         | ail                                                  |                                                    |                                        |                                   |     |   |
| Enviar    |         | Salvar                                                                                               | Ajuda                                                | Sair                                               |                                        |                                   |     |   |

### NEGAÇÃO AO APP AO3

Se o processo de autenticação, na tela abaixo, for clicado em "Negar" permissão

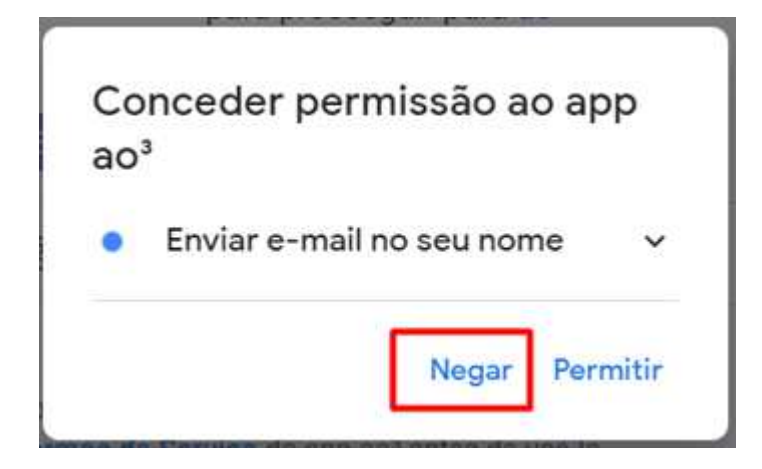

E, na tela abaixo for clicado em "Cancelar"

|                                                | Confirme suas escolhas                                                                                                    |
|------------------------------------------------|----------------------------------------------------------------------------------------------------|
|                                                | equipetestemgc@gmail.com                                                                                                    |
| Voc<br>segi                                    | ê está permitindo que o app ao³ faça o<br>uinte:                                                                             |
|                                                | Enviar e-mail no seu nome                                                                                                    |
| Con                                            | firme se o app ao³ é confiável                                                                                               |
| Você                                           | pode estar compartilhando informações<br>denciais com esse site ou app. Para saber como o                                    |
| confi<br>app a<br><b>Term</b><br>Você<br>na su | nos de Serviço e as Políticas de Privacidade dele.<br>pode ver ou remover o acesso a qualquer momento<br>na Conta do Google. |

### Será apresentado o aviso abaixo:

| Mensagem      |                      |                                      |                                       |         |   |  |  |
|---------------|----------------------|--------------------------------------|---------------------------------------|---------|---|--|--|
| recogen       |                      |                                      |                                       |         |   |  |  |
| Para: Contato |                      |                                      |                                       |         | ~ |  |  |
|               | Aviso do Sistema 🛛 🕹 |                                      |                                       |         |   |  |  |
|               |                      | 1991 - 1977 - 1978                   |                                       |         |   |  |  |
| Docume        |                      | Não foi possível<br>Não foi concedio | enviar o e-mail:<br>lo permissão ao a | pp ao3. |   |  |  |
| Livro Re      |                      |                                      |                                       |         |   |  |  |
|               |                      |                                      |                                       | 1.00    |   |  |  |
|               |                      |                                      |                                       | OK      |   |  |  |
|               | -                    |                                      |                                       |         |   |  |  |
|               |                      |                                      |                                       |         |   |  |  |

#### **DESCONECTAR A CONTA DO GMAIL**

Em Gerenciador de Sistemas\ Utilitários \ Configurações\ aba Configuração de Envio de E-mail, quando conta já tiver sido conectada, será apresentado na tela o botão Desconectar. Ao clicar neste botão será apresentado o aviso: "Ao desconectar do Gmail (Autenticação OAuth 2.0), todos os módulos serão finalizados. Deseja continuar?" Com as opções "Sim" e "Não".

Ao clicar em Sim, os módulos que estiverem aberto serão finalizados e a conta do Gmail será desconectada, ou seja, a autenticação entre a conta e o MGC.